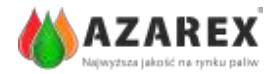

W celu zatwierdzenia dostawy i zamknięcia zgłoszenia SENT należy wcześniej **założyć profil na portalu PUESC** (jeśli jeszcze się go nie posiada) – do zamykania zgłoszeń SENT wystarczy posiadanie profilu podstawowego.

## ZAKŁADANIE PROFILU NA PUESC

Wejść na stronę: <u>https://puesc.gov.pl/</u>

(https://test.puesc.gov.pl/ - serwer do testowania)

## 1. Kliknąć na Utwórz konto

| 4 M PL                                                             | IESC                                                                                                    | LATTENNIL SIGE<br>UTITED SCHOOL SIGE<br>SAME WORLD AT AN |                                                                                                    |                                                                                                    | ⊷f 📧 🔤                                                                                                    |
|--------------------------------------------------------------------|----------------------------------------------------------------------------------------------------|----------------------------------------------------------|----------------------------------------------------------------------------------------------------|----------------------------------------------------------------------------------------------------|----------------------------------------------------------------------------------------------------|
| stalog e-Uskig Formularze<br>Strona główna                         | SISC                                                                                                    | Taryfa Celna P                                           | omac                                                                                                    |                                                                                                    |                                                                                                    |
| WYPERNU<br>DEKLARACJĘ<br>EWNĄTICZWSPOLNOTOWEGO<br>ABYCIA SANOCHODU | 9 <b>9</b><br>910                                                                                                    | POBIERZ<br>POTWERDZENIE<br>ZAPLATY AKCYZY<br>ZA SAMOCHOD | JAK ZŁOŻYĆ<br>DEKLARACJĘ<br>POTWERDZENIE                                                                                                    | DEKLARACJE<br>ELEKTRONICZNE<br>BAZA PYTAN<br>I ODPOWIEDZI                                                                                                    | KOMUNIKATY<br>23.03.2017 Utrudnicnia w zakresie weryfikacji<br>podpistwi elektronicznych COPE SZAFIR -<br>Kwalifikowany                                                                                                    |
|                                                                    | czewen<br>czewen<br>cz | L h l h h h                                              | Platitoma Uskig Elektron<br>(PCESC) stanowi pojedynczy<br>krajowej Administracji Skarbow<br>ramisch Programu e-Clo. Na<br>osadzatne kolejne uskigi dla<br>przedsiębiorów Dochlowo I<br>postkiero dostępu do s-sie<br>Skarbowaj.<br>O poszczególnych uskugach,<br>owanych dotychczas poszczególn | KZIYYCh Skarbowo-Celinych<br>punki dosłępu do e-usług<br>kej Została ona zbudowana w<br>PUEBC systematyczne są<br>naszych Kilemów, w tym<br>PUESC słanie się jedynym<br>kug Krajowoj Administracji<br>które wytorzystują PUESC<br>ym systemom informatycznym | <ul> <li>CRL) kwaitikowanych certyfikstów publikowanej.</li> <li>Zobacz +</li> <li>22 05 2017 Pizerowa techniczna w systemie ZPEIR 2<br/>Uwaga w dnu 23.03.2017 r. od godziny 15 do 20 w<br/>zwłązku z pracami technicznymi w systemie.</li> <li>Zobacz +</li> <li>21.03.2017 Okno serwisowe systemu HelpDesk<br/>W dnu dzielejszym 1; 21.03.2017 r. w godzinach 17.3<br/>- 19.00 planowe jest okno serwisowe.</li> </ul> |

2. Wprowadzić wszystkie wymagane dane – oznaczone \*

PROSZĘ PAMIĘTAĆ, ŻE WSZYSTKIE DANE PODAJEMY PRYWATNE

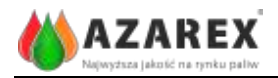

|                          | et et automation                                                                                |                                                                                                    |        | LI ST | 1.1 |
|--------------------------|-------------------------------------------------------------------------------------------------|----------------------------------------------------------------------------------------------------|--------|-------|-----|
| PUE                      | SC Homeward                                                                                     |                                                                                                    | rvf    | 164   | 1   |
| alog usiug Formularze Si | SC Taryfa Celna EOR                                                                             | I Newsletter Pomoc                                                                                                    |        |       |     |
| EBG Ulworzenie konte     |                                                                                                 |                                                                                                    |        |       |     |
| werzenie konta           |                                                                                                 |                                                                                                    |        |       |     |
|                          |                                                                                                 |                                                                                                    |        |       |     |
|                          | imię *                                                                                          |                                                                                                    | 0      |       |     |
|                          | Drugie imię                                                                                     |                                                                                                    |        |       |     |
|                          | Nazwisko *                                                                                      |                                                                                                    |        |       |     |
|                          | Advor on al *                                                                                   |                                                                                                    |        |       |     |
|                          | Antes privat                                                                                    |                                                                                                    |        |       |     |
|                          | Наріа *                                                                                         |                                                                                                    | 2      |       |     |
|                          | Wprowad2 ponownie<br>basło *                                                                    |                                                                                                    | 1      |       |     |
|                          | Data urodzenia *                                                                                | 1 . styczeń . 1970                                                                                                    |        |       |     |
|                          |                                                                                                 |                                                                                                    |        |       |     |
|                          | Ploc                                                                                            | Mężczyżna 🔹                                                                                                    |        |       |     |
|                          | Kraj obywatefstwa                                                                               | Poiska                                                                                                    |        |       |     |
|                          | PESEL *                                                                                         |                                                                                                    |        |       |     |
|                          | Zijoda na<br>przetwarzenie danych                                                               | 8                                                                                                    |        |       |     |
|                          | osobowych *                                                                                     |                                                                                                    |        |       |     |
|                          | Wyrazam zgodę na p<br>usuwanie danych adre-<br>innych danych, ale ty<br>ustawą z 29 sierpnia 19 | rzetwarzanie, gromadzenie, urtwalanie, przechowywanie i<br>sowych (w tym adresu e mali) przez MF, a w szczegolnych przypadkach także<br>lko w zakresie niezbędnym do śwataMF, aw szczegolnych przypadkach zgodnych z<br>197 r. o ochronie danych osobowych (Dz. U. z 2002 r. Nr 101, poz. 826 z późn.<br>zm.). | e<br>S |       |     |
|                          | Osiviladozam, ze<br>akceptuje Regutamin<br>zakładania profilu."                                 | E                                                                                                    |        |       |     |
|                          | Aby k                                                                                           | onto zostało założone odczytaj i wpisz kod z obrazka poniżej                                                                                                    |        |       |     |
|                          | Weryfikacja te                                                                                  | A562 C Odświez                                                                                                    |        |       |     |
|                          |                                                                                                 |                                                                                                    |        |       |     |
|                          |                                                                                                 | Utworz konto                                                                                                    |        |       |     |

**3.** Po wprowadzeniu wszystkich danych osobowych należy zaznaczyć, że:

• Wyraża się zgodę na przetwarzanie danych osobowych

oraz

- Oświadcza się, że akceptuje się Regulamin zakładania profilu
- **4.** Przepisać tekst z okienka.
- 5. Kliknąć Utwórz konto.

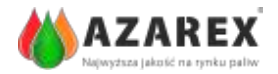

**6.** Po wpisaniu i zatwierdzeniu danych kolejnym krokiem jest potwierdzenie konta przy pomocy linka otrzymanego na wskazany e-meil.

| Wersja kontrasj | owa                                               |                                                                                  |                                          | Załoguj się + Uteórz konto                                                                                                    |                                              |                   |  |
|-----------------|---------------------------------------------------|----------------------------------------------------------------------------------|------------------------------------------|----------------------------------------------------------------------------------------------------|----------------------------------------------|-------------------|--|
| W/P             | UESC                                              | HLEDORMISUE<br>BUETRONCOVOL<br>BOORDWOCELINOL                                    |                                          |                                                                                                    | <del>~</del> 🚳 🚥                             |                   |  |
| Formularze      | SISC                                              | Taryla Ceina                                                                     | EORI                                     | Newsletter                                                                                                    | Pomoc                                        |                   |  |
| polaria.        |                                                   |                                                                                  |                                          |                                                                                                    |                                              |                   |  |
|                 | Wersja kontrast<br>Portus<br>Formularze<br>Sourna | Versja kontrasjowa<br>Versja kontrasjowa<br>POURESC<br>Formularze SISC<br>source | Formularze SISC Tarylo Celna<br>Brazilia | Formularze SISC Taryla Celma ECRI<br>provincial<br>Provincial<br>Provinc | Formularze SISC Taryla Celna EORI Newsketter | Verga kontrasjowa |  |

**7.** Ostatnim etapem jest wejście na link, który otrzymało się na podane adres mailowy oraz nadanie hasła awaryjnego (proszę zapamiętać i zapisać hasło oraz hasło alternatywne).

**8.** Konto na portalu PUESC zostało utworzone – pozwala ono potwierdzić przewóz przez odbiorcę.